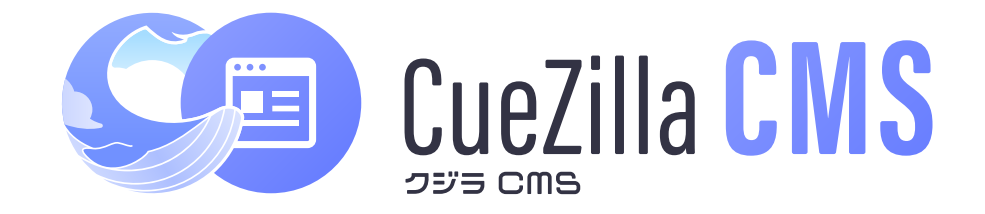

# スマートフォン・タブレット版 操作マニュアル

改訂日 2023.5.30

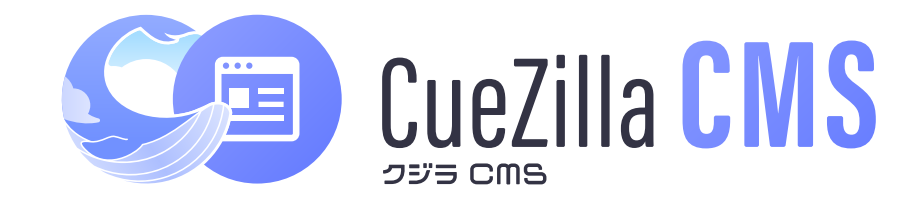

| 次 Contents                    |
|-------------------------------|
| まずはログインしてみましょう                |
| )ブログ・施工事例の投稿方法 4              |
| ブログの投稿方法・・・・・ 5               |
| ブログの投稿方法(画像の挿入方法)6            |
| ブログカテゴリについて                   |
| 施工事例の投稿方法・・・・・ 8              |
| 施工事例タグについて                    |
| 更新したブログ・施工事例がサイトへ反映されない場合は 10 |
| お問い合わせ管理                      |
| )検索順位レポート                     |
| LINEで通知を受け取る 15               |
| )よくあるご質問 FAQ 18               |
|                               |

# まずはログインしてみましょう

| (パスワード<br>パスワード<br>の ログイン情報を記憶<br>にプイン<br>「ポイント」<br>「ログイン情報を記憶」にチェックを入れると<br>次回以降のログイン時 ID・パスワードが自動で入力されます。                                                                                      | םלאטוס                                                           |                                                                    |
|----------------------------------------------------------------------------------------------------|------------------------------------------------------------------|--------------------------------------------------------------------|
| ■ ログイン情報を記憶<br>ログイン<br>「ポイント」<br>「ログイン情報を記憶」にチェックを入れると<br>次回以降のログイン時 ID・パスワードが自動で入力されます。                                                                                                    | パスワード                                                            | https://cuezilla-cms.com/<br>①上記URLを入力すると、左記のような画面が表示されます。         |
| 【ポイント】       管理画面のID、パスワードはデータと一緒にお渡しいたします。         【ログイン情報を記憶】にチェックを入れると       管理画面のID、パスワードはデータと一緒にお渡しいたします。         次回以降のログイン時 ID・パスワードが自動で入力されます       1000000000000000000000000000000000000 | <ul> <li>ログイン情報を記憶</li> </ul>                                    | ■ユーザー名 【ID】<br>■パスワード 【PASS】<br>を入力後「ログイン」をクリックすると、管理画面へ入れます       |
|                                                                                                    | 【ポイント】<br>【ログイン情報を記憶】にチェックを入れると<br>次回以降のログイン時 ID・パスワードが自動で入力されます | をパリューロン・フラクフラランラのこ、 自注画面、パイレス 9。<br>管理画面のID、パスワードはデータと一緒にお渡しいたします。 |

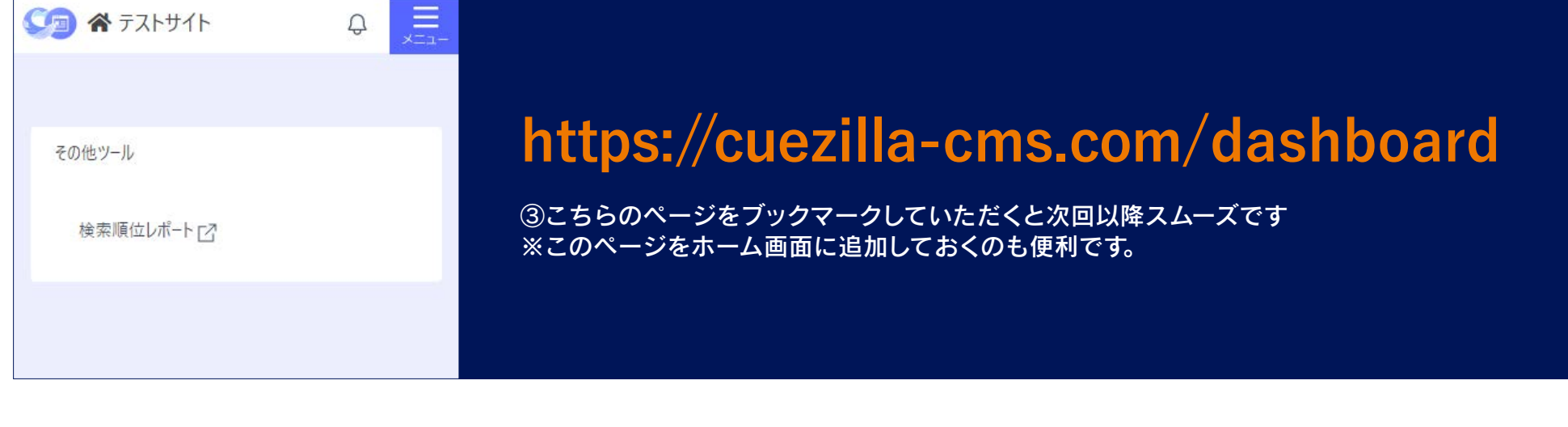

# ブログ・施工事例の投稿方法

## 多くの方に見てもらえる可能性も高く、ブランディング・キーワードの上位化にも影響

# ブログの投稿方法

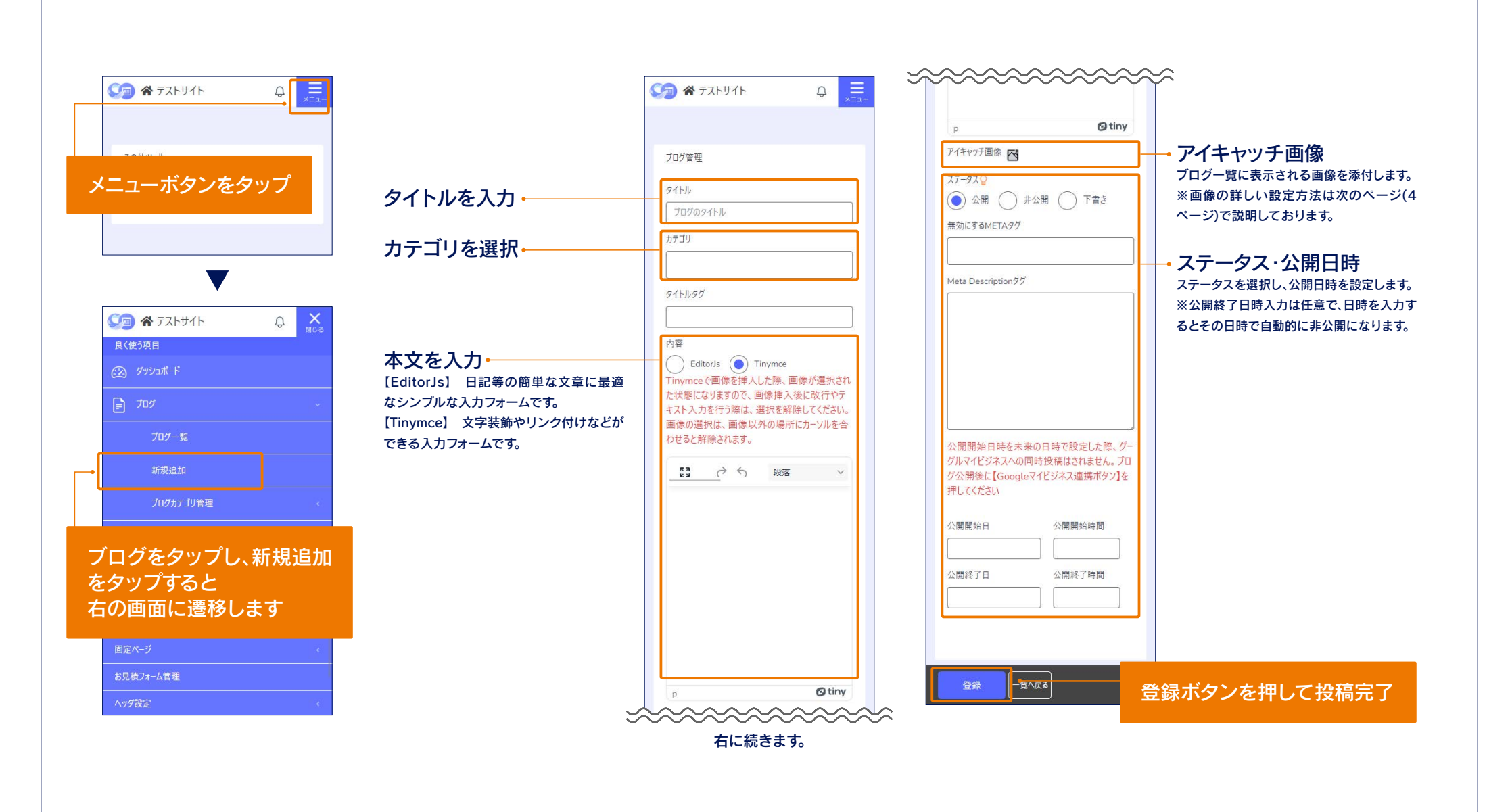

# ブログの投稿方法(画像の挿入方法)

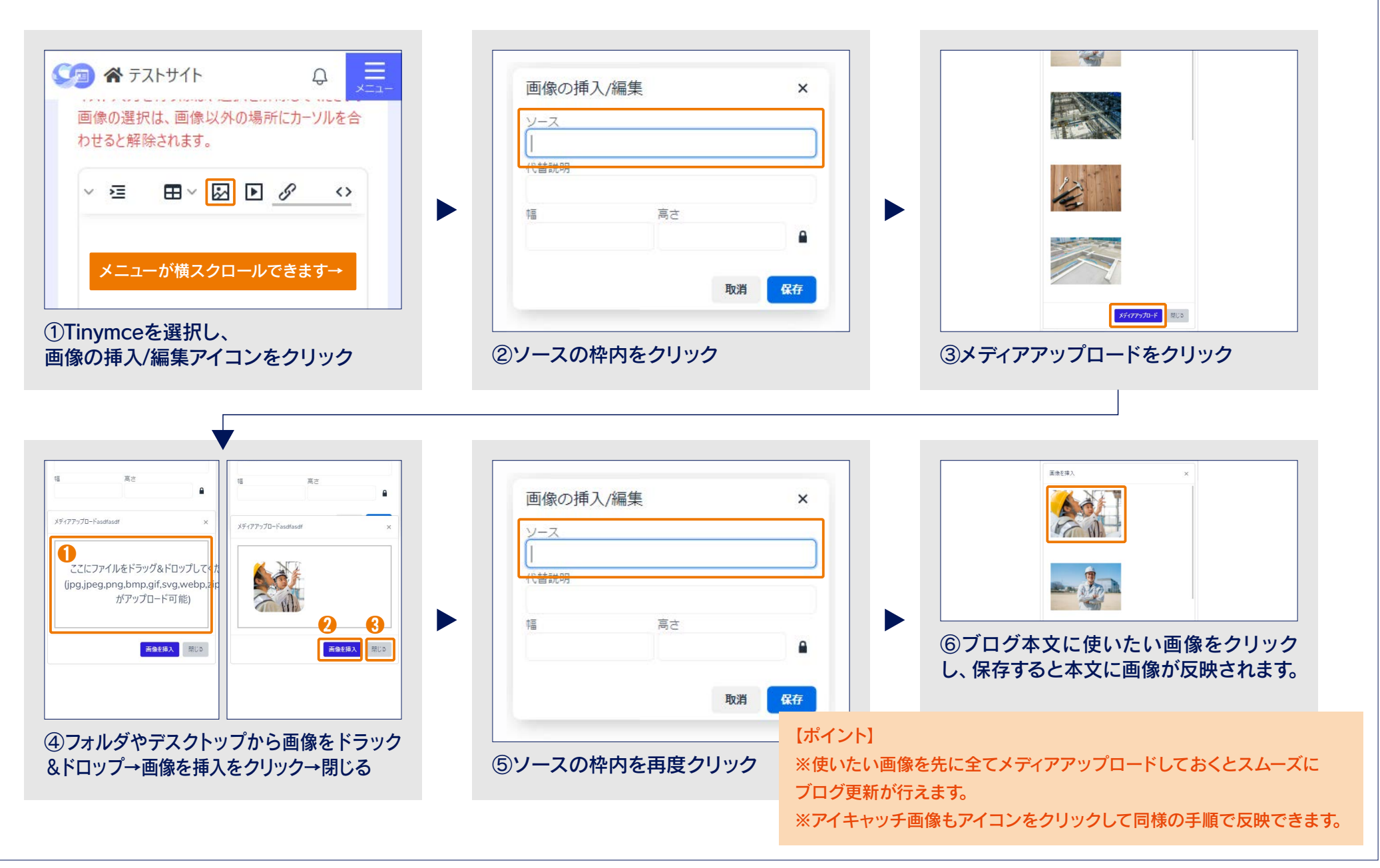

# ブログカテゴリについて

## ●新規での登録方法

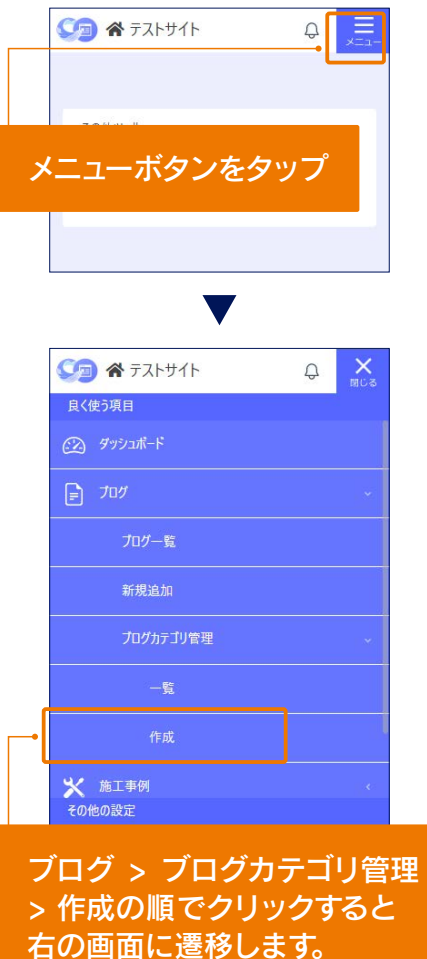

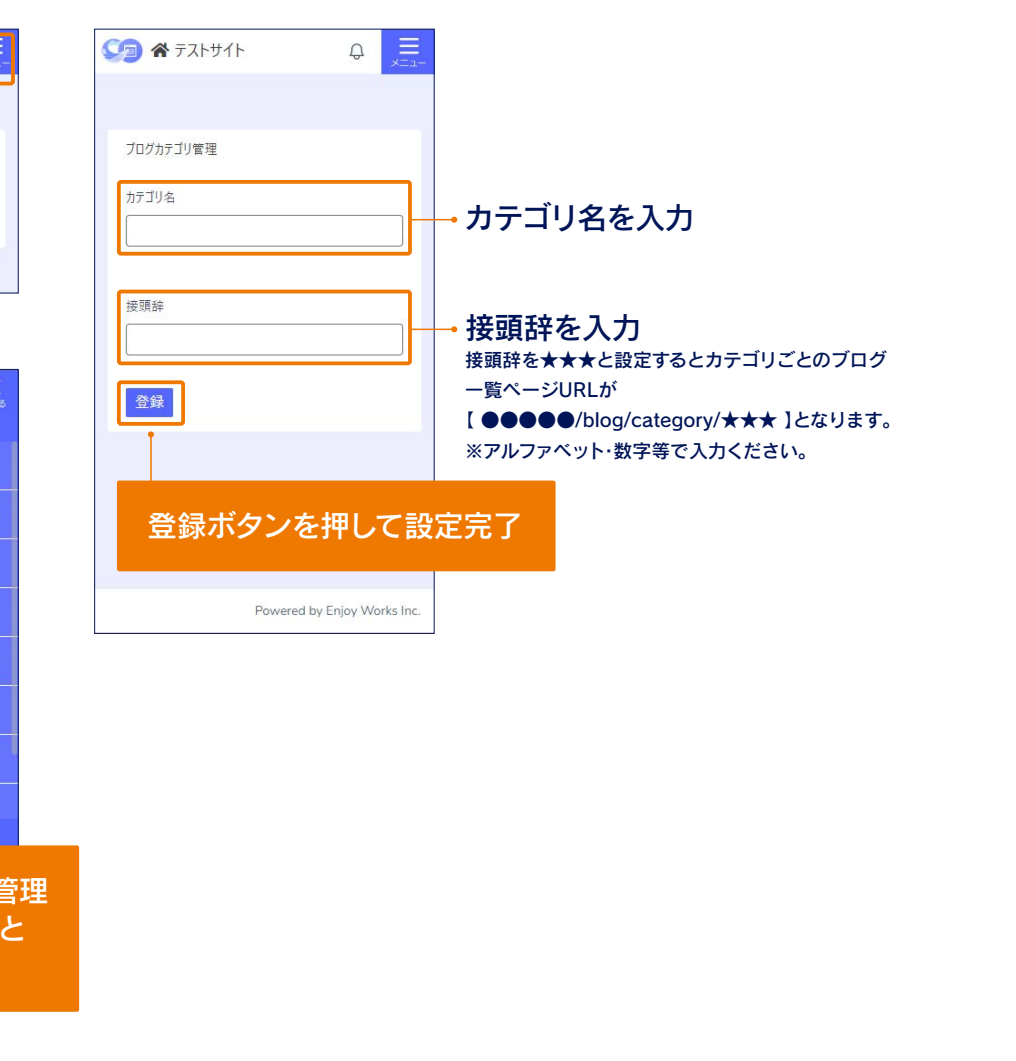

## ●登録されている カテゴリの確認方法

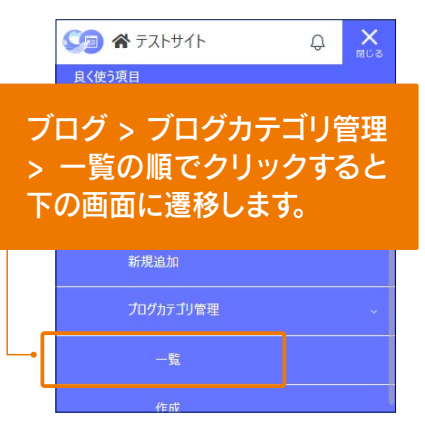

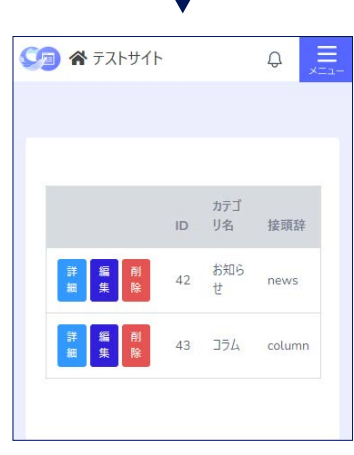

こちらの画面から登録されているカテゴ リの変更や削除が行えます。

## 施工事例の投稿方法

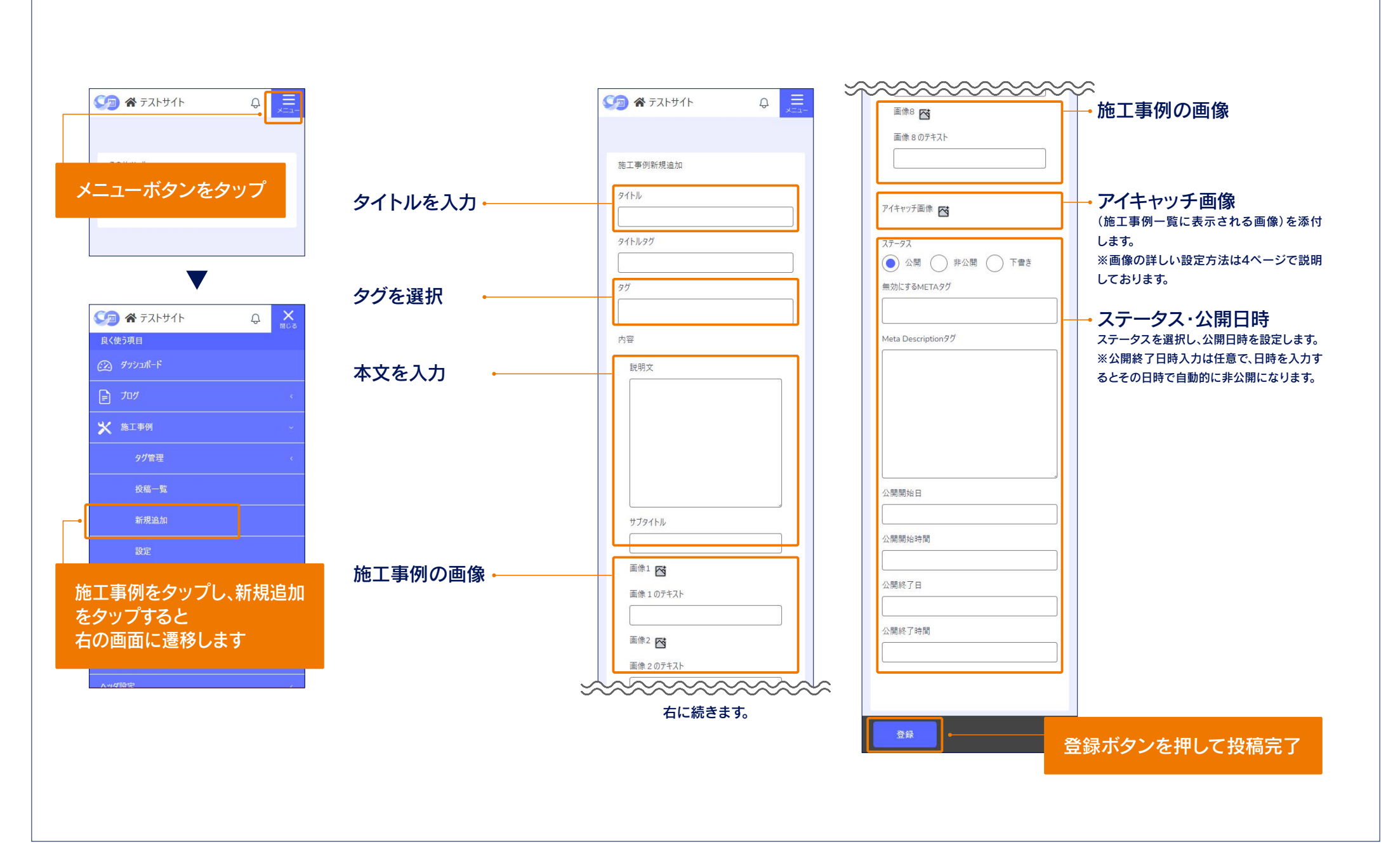

## 施工事例タグについて

●新規での登録方法

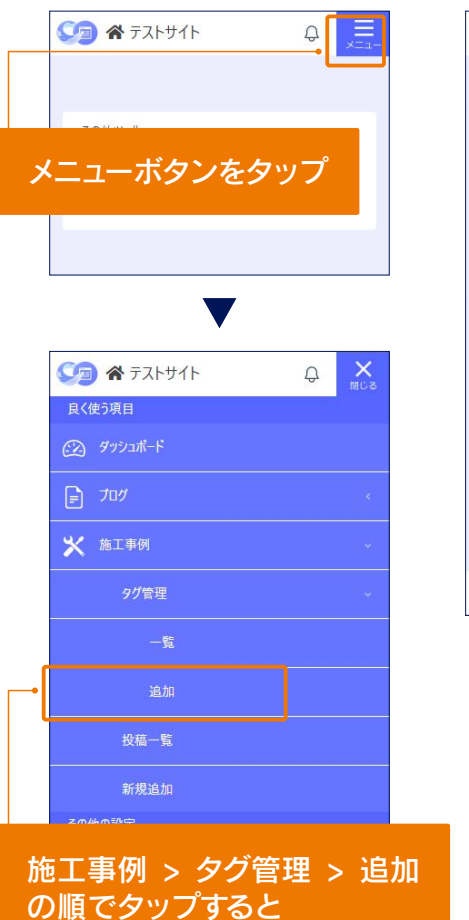

右の画面に遷移します。

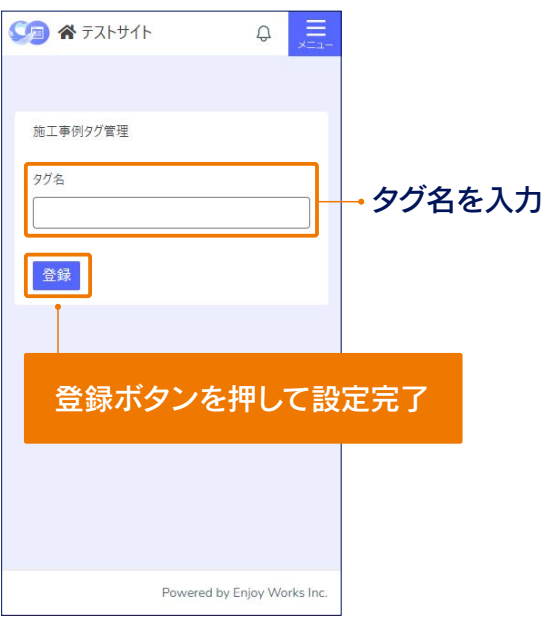

●登録されている カテゴリの確認方法 🕥 🛠 ታストサイト Ą 良く使う項目 🗙 施工事例 施工事例 > タグ管理 > 一覧 の順でクリックすると 下の画面に遷移します。 V ₽ 📃 💴 🛠 テストサイト ID: 29 基礎工事 編集 削除 ID: 31 キッチンリフォーム 編集 削除 こちらの画面から登録されているタグの 変更や削除が行えます。

# 更新したブログ・施工事例がサイトへ反映されない場合は…

本CMSは強力なキャッシュ(一時ファイル)が用いられておりますため、 更新した際にサイトへの反映に時間がかかる場合があります。 反映されない場合キャッシュを削除、もしくはシークレットモードでご確認ください。

キャッシュの削除方法・シークレットモードでの閲覧方法(Google Chormeでの方法)

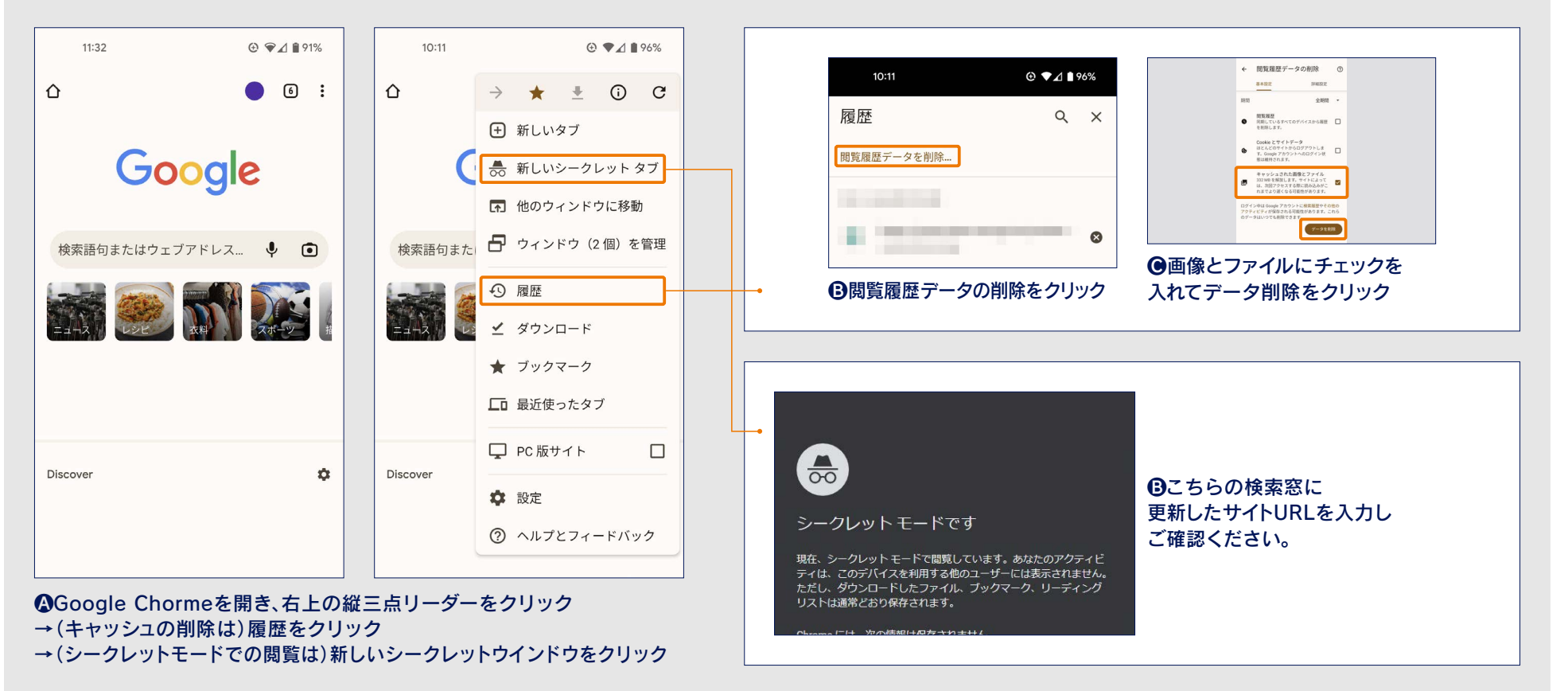

# お問い合わせ管理

ホームページ経由でいただいたお問い合わせに返信が可能です

## お問い合わせ管理

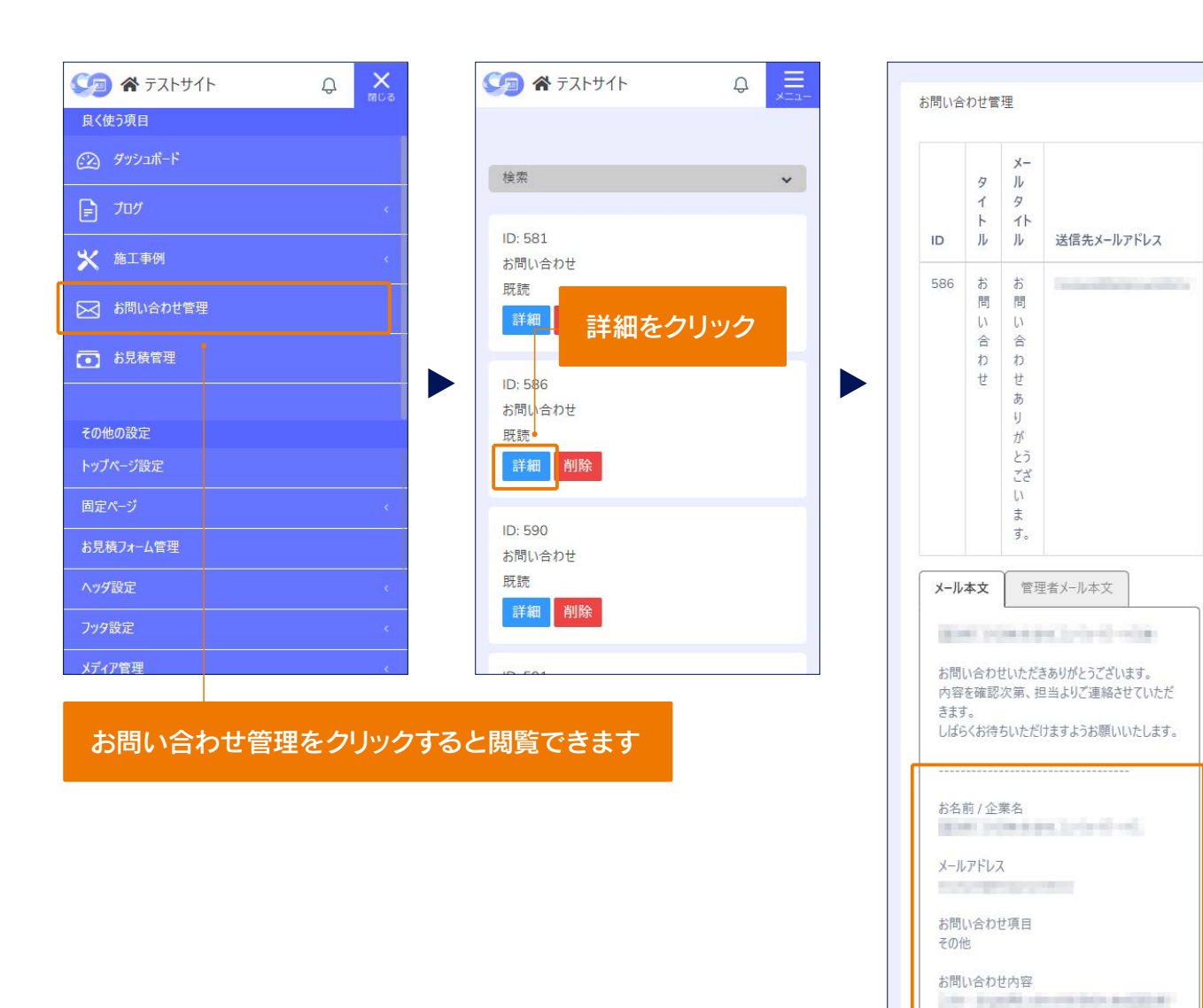

COLUMN.

the Astronomy Constraint Statistics

A STREET AND A STREET, NO.

問い合わせいただいたユーザーの情報 (名前・メールアドレス・お問い合わせ内 容)が閲覧できます。 こちらを基に商談を進めることが可能 です。

# 検索順位レポート

## Googleでの表示順位を知ることで、より反響のあるホームページへと対策が可能

# 検索順位レポート

## CueZillaCMSではお客様のホームページの検索順位を管理画面からご確認いただけます。

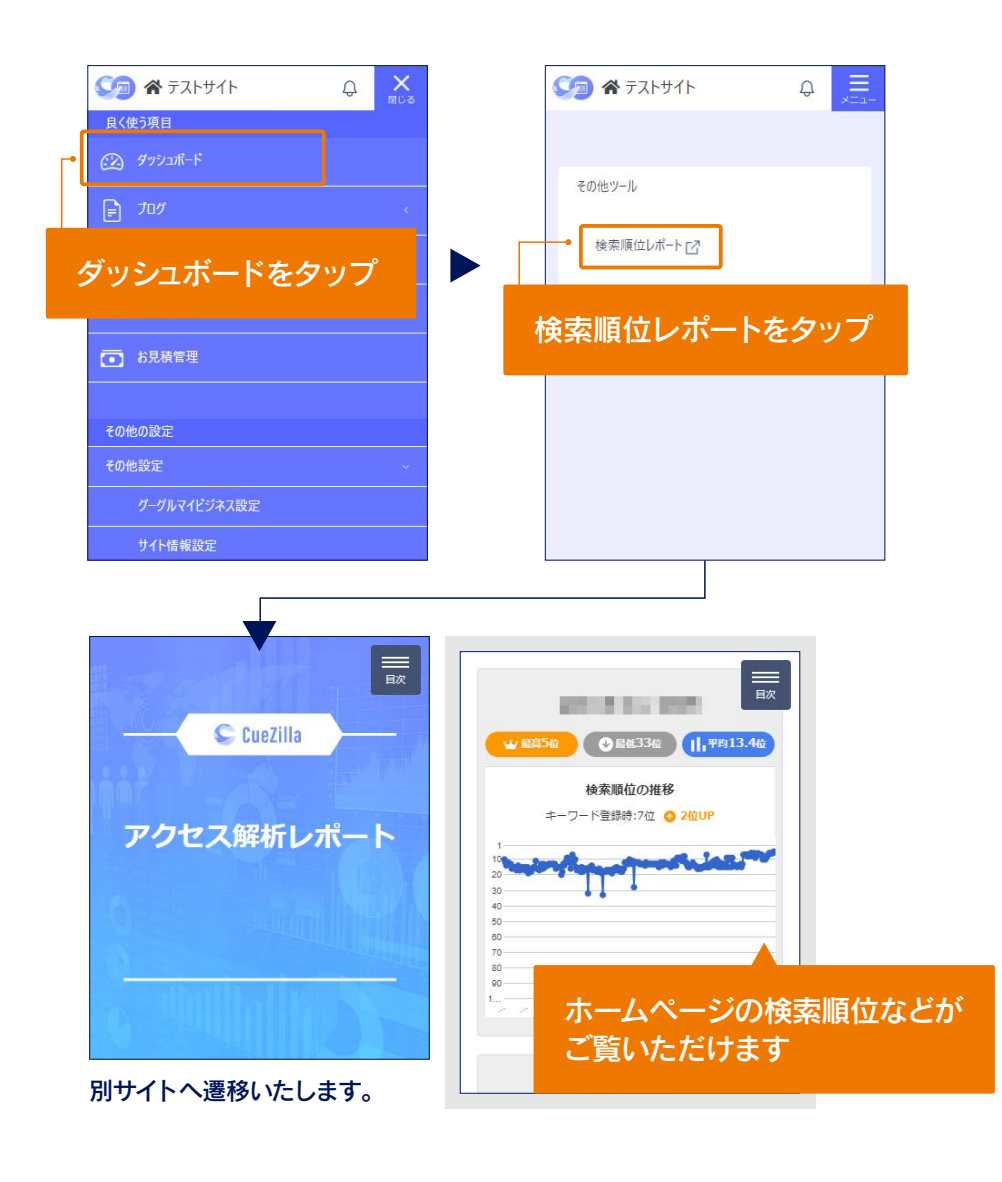

# LINEで通知を受け取る

通知を受け取り、ビジネスチャンスを逃すことなく対応が可能に

## LINEで通知を受け取る①

CueZillaCMSではホームページへ お問い合わせがあった際の通知を LINEで受け取ることができます。

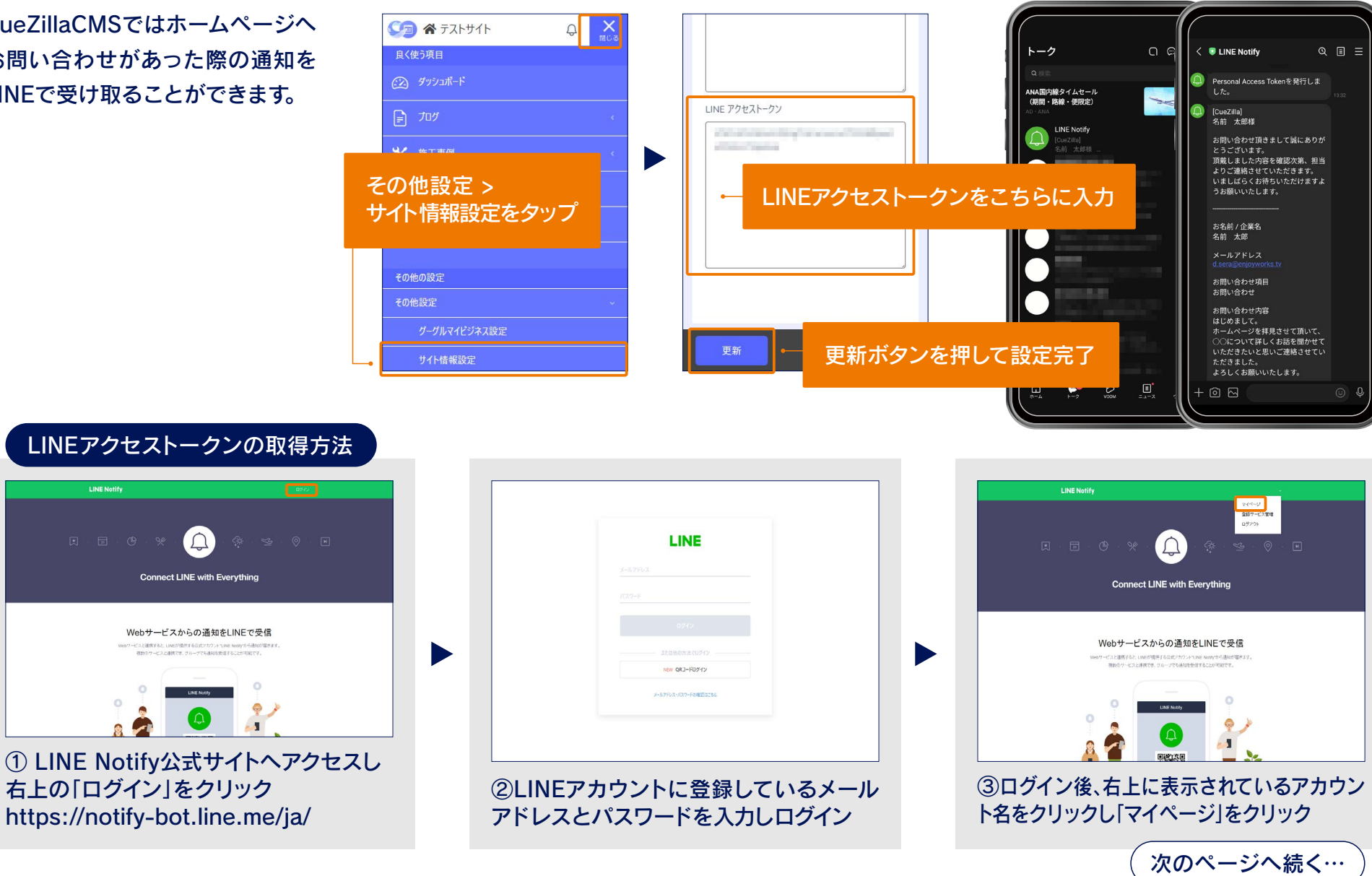

## LINEで通知を受け取る②

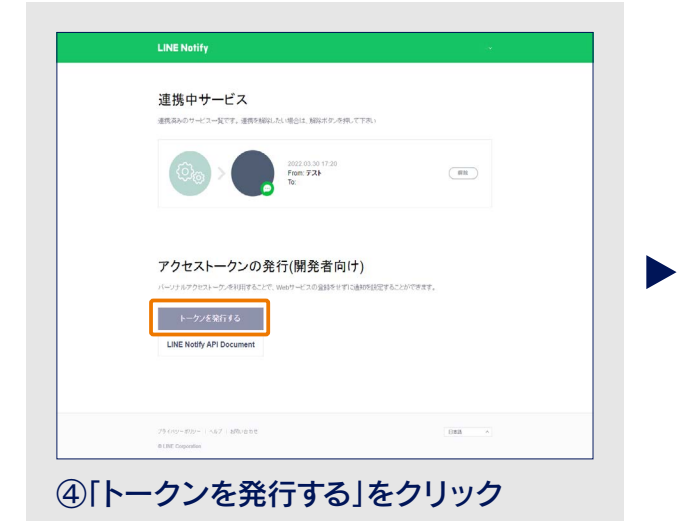

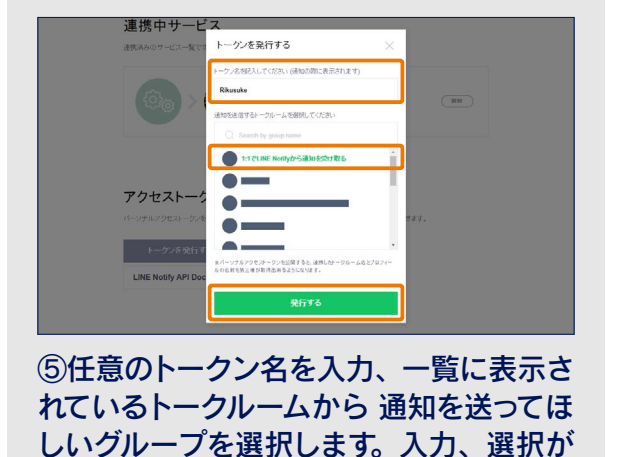

完了したら「発行する」をクリック

\$

新しいタブ

履歷

共有...

印刷...

設定

⑥この画面で表示されたトークンを CMS の設定画面に入力してください。※トーク ンはこの画面でしか表示されません

発行したトークンはこちらです。

Dページから移動すると、新しく発行されたトーケルは二席と表示され ません。トーケンをコピーしてからページを移動して下さい。

連携中サービス

アクセストー

LINE Notify API Document

### スマホの場合

スマホで閲覧した際、そのままでは 「トークンを発行する」のボタンが表示されないため、 PC版のWEBサイトで表示する必要があります。

#### 【Androidの場合】

#### \*\*\*\* au 4G 17:16 1 : 4 6 https://mobile.twitter.com/?la

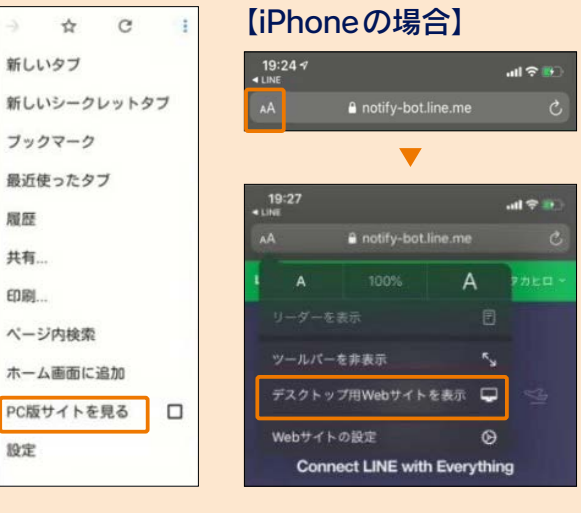

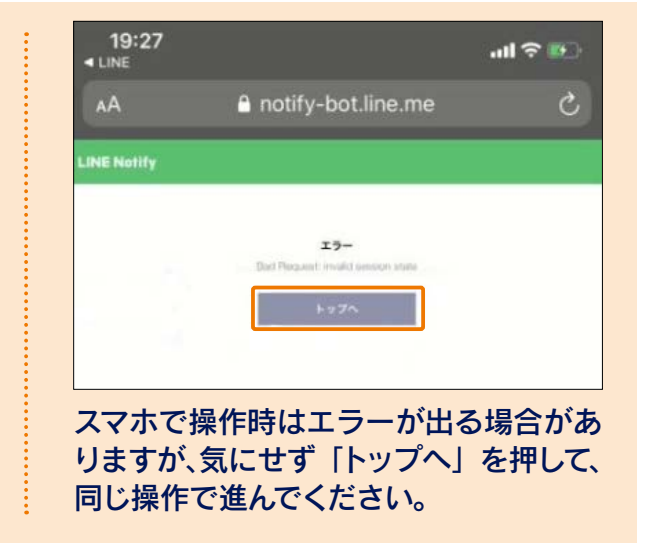

## よくあるご質問 FAQ

### Q: ログイン出来ない

A: IDとパスワードを手入力されていませんか? 一度コピー&ペースト でお試しください。

※長い羅列文字のため手入力では正確に入力することが難しいです。

### Q:コピー&ペーストのやり方が分かりません

A:お客様お使いの機種によって操作方法が若干異なります。Google 等の検索エンジンで「スマホ コピー&ペースト」で検索いただくと 様々な動画も出てきますので、一度お調べください。

### Q:ブログをアップロード中にエラーが出ます

A:通信環境をお確かめください。電波の悪い場所やフリーWifiに 繋がっているとアップロードできないことがあります。 また容量の大きい動画などは特に通信環境の影響を受けます。 ファイルサイズをご確認ください。※50MB以内推奨

### Q:絵文字を投稿するとエラーに出ます

A:スマートフォンなどには機種依存文字があり、使用する絵文字に よってはエラーになる場合がございます。一度絵文字は使用せず、 テキストのみで投稿をお試しください。